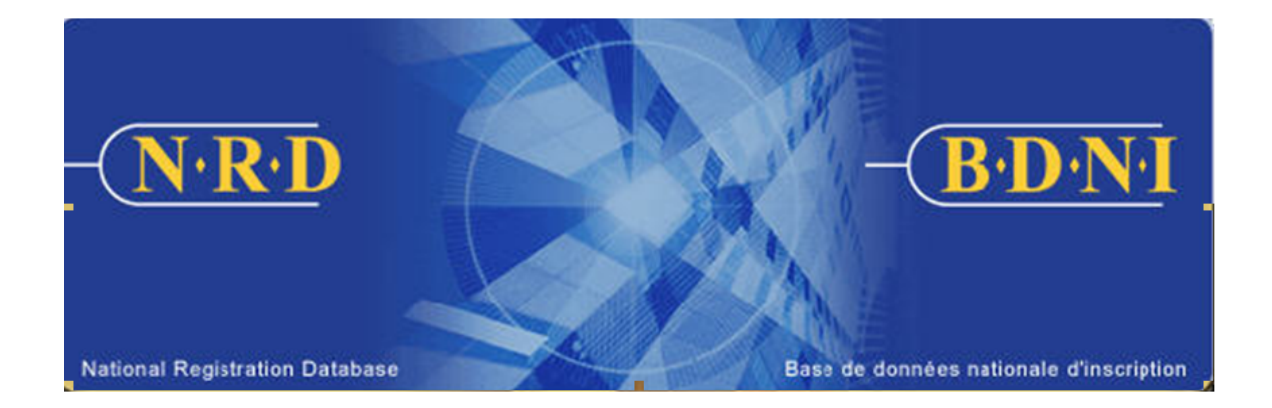

# BASE DE DONNÉES NATIONALE D'INSCRIPTION (BDNI<sup>MC</sup>) :

## COMMENT PUIS-JE PRODUIRE UN RAPPORT DES ACTIVITIÉS À DÉCLARER?

Février 2023

### COMMENT PUIS-JE PRODUIRE UN RAPPORT DES ACTIVITIÉS À DÉCLARER?

#### Quel est l'objet de ce rapport?

Le rapport des activitiés à déclarer est une liste des activités à déclarer pour des personnes physiques de votre société dont le statut d'inscription est « Activé » ou « Suspendu (mesures de réglementation) ». Il se veut un outil de révision des activités à déclarer en vue de s'assurer que les modifications d'activitiés à déclarer parviennent aux organismes de réglementation dans les délais de dépôt prévus par le Règlement 33-109.

#### Qui peut produire ce rapport?

Dans le cas d'une société inscrite dans plusieurs territoires, le rapport peut être produit par le représentant autorisé en chef de la société, le représentant autorisé de la société ou le représentant autorisé de la société administrateur.

#### **Comment produire le rapport?**

1. Dans la barre de navigation principale, cliquez sur l'onglet **Outils admin.** et choisissez ensuite **Rapports** dans la barre de menus à gauche. Le système affiche la liste des rapports pouvant être produits. Choisissez **Générer le rapport des activités à déclarer**.

| DEMANDE<br>SOCIÉTÉ            | ANDE RECHERCHE DOSSIERS ENVOIS AUX INFO SUR OUTILS ADMIN.                                                |  |  |  |  |  |  |  |  |  |  |  |  |  |
|-------------------------------|----------------------------------------------------------------------------------------------------|--|--|--|--|--|--|--|--|--|--|--|--|--|
| Établir usager                | 77500 - Test Firm 1234 Inc.                                                                              |  |  |  |  |  |  |  |  |  |  |  |  |  |
| Maintenir usagers             |                                                                                                    |  |  |  |  |  |  |  |  |  |  |  |  |  |
| Modifier mot de p             | Produire un rapport de conciliation par demande                                                          |  |  |  |  |  |  |  |  |  |  |  |  |  |
| Restaurer mot de              | Desking were determined as a TEE                                                                         |  |  |  |  |  |  |  |  |  |  |  |  |  |
| Révoquer accès                | Produire un rapport de conclitation par i EF                                                             |  |  |  |  |  |  |  |  |  |  |  |  |  |
| Resoumettre paie<br>des frais | Liste des demandeurs                                                                                     |  |  |  |  |  |  |  |  |  |  |  |  |  |
| Rapports                      | Liste des RAS                                                                                            |  |  |  |  |  |  |  |  |  |  |  |  |  |
|                               |                                                                                                    |  |  |  |  |  |  |  |  |  |  |  |  |  |
|                               | Produire un rapport d'étape sur les demandes des personnes physiques visées par le transfert de données. |  |  |  |  |  |  |  |  |  |  |  |  |  |
|                               | Produire un rapport sur les dossiers permanents d'une personne physique.                                 |  |  |  |  |  |  |  |  |  |  |  |  |  |
|                               | Générer le rapport détaillé des frais annuels                                                            |  |  |  |  |  |  |  |  |  |  |  |  |  |
|                               | Générer le rapport de gestion des demandes                                                               |  |  |  |  |  |  |  |  |  |  |  |  |  |
|                               | Générer le rapport de suivi sur les cessations de relation                                               |  |  |  |  |  |  |  |  |  |  |  |  |  |
|                               | Générer le rapport 33-109A1                                                                              |  |  |  |  |  |  |  |  |  |  |  |  |  |
|                               | Générer la liste des établissements                                                                      |  |  |  |  |  |  |  |  |  |  |  |  |  |
|                               | Générer un rapport sur les particuliers avant des conditions en vigueur                                  |  |  |  |  |  |  |  |  |  |  |  |  |  |
|                               | Générer le rapport des activités à déclarer                                                              |  |  |  |  |  |  |  |  |  |  |  |  |  |
|                               | Extraire le rapport par numéro                                                                           |  |  |  |  |  |  |  |  |  |  |  |  |  |

2. Le système affiche l'écran ci-après pour la saisie des critères relatifs au rapport :

| DEMANDE DEMA<br>SOCIÉTÉ PERSONN                     | NDE RECHERCHE DOSSIERS ENVOIS AUX INFO SUR OUTILS<br>IE PHY, RECHERCHE EN COURS ORG. DE RÉGL. SOCIÉTE ADMIN.                                                                                                    |  |  |  |  |  |  |  |  |  |  |  |  |  |
|-----------------------------------------------------|----------------------------------------------------------------------------------------------------|--|--|--|--|--|--|--|--|--|--|--|--|--|
| Établir usager                                      | 77500 - Test Firm 1234 Inc.                                                                                                    |  |  |  |  |  |  |  |  |  |  |  |  |  |
| Maintenir usagers<br>Modifier mot de passe          | Générer le rapport des activités à déclarer                                                                                                    |  |  |  |  |  |  |  |  |  |  |  |  |  |
| Restaurer mot de passe                              | Pour créer un rapport sur les demandes des personnes physiques oeuvrant au sein d'une société, veuillez cliquer sur « Produire un rapport ». Pour                                                                                   |  |  |  |  |  |  |  |  |  |  |  |  |  |
| Révoquer accès<br>Resoumettre paiement<br>des frais | obtenir des personnes physiques spécifiques, veuillez entrer des renseignements dans un des champs quelconques. Les activités à déclarer seront<br>affichés pour les particuliers « Actif » et « suspendu (mesure réglementaire) ». |  |  |  |  |  |  |  |  |  |  |  |  |  |
| Rapports                                            | N° de BDNI du particulier :                                                                                                    |  |  |  |  |  |  |  |  |  |  |  |  |  |
|                                                     | Territoire de compétence : Tous 🗸                                                                                                    |  |  |  |  |  |  |  |  |  |  |  |  |  |
|                                                     | Format du rapport :                                                                                                    |  |  |  |  |  |  |  |  |  |  |  |  |  |

3. Pour la production d'un rapport, vous pouvez fournir les critères suivants : le N° de BDNI du particulier, le territoire de compétence et le format du rapport.

Vous pouvez entrer le N° de BDNI du particulier pour une personne physique en particulier, ou toutes les personnes physiques si le N° de BDNI du particulier n'est pas saisi. Vous pouvez choisir un seul territoire de compétence, qui présentent le territoire principal pour une personne de votre société, ou encore, sélectionner Tous. Vous pouvez aussi choisir un ou plusieurs territoires de compétence. Le cas échéant, tenez enfoncée la touche Contrôle et cliquez sur les noms figurant dans la liste déroulante. Si vous ne choisissez aucun territoire, le curseur sera, par défaut, sur Tous et le système produira un rapport pour tous les territoires de compétence auprès desquels votre société est inscrite.

Pour chaque transaction apparaissant dans le Rapport des activitiés à déclarer, les informations sont <del>organisées</del> présentées comme suit :

- Personne Physique: N° de BDNI de la personne physique, Nom de famille, Prénom, Deuxième prénom, Lieu d'emploi, Numéro BDNI
- Activitiés à déclarer: Activités à declarer, Date de début, Nom de famillle du supérieur immédiat, Prénom du supérieur immédiat, Titre du supérieur immédiat, Ligne 1 de l'adresse, Ligne 2 de l'adresse, Ville, Province/territoire/État, Pays, Description, Titre(s), Le nombre d'heures, Conflits d'intérêts, Date de prise d'effet, Régulateur Principal

Lorsque vous avez sélectionné les critères relatifs à votre rapport, cliquez sur **Produire un** rapport.

4. Lorsque vous cliquez sur **Produire un rapport**, le système vous informe de la progression de la création du rapport. Lorsque celui-ci est prêt, le système lance le logiciel correspondant au format choisi, et une fenêtre contextuelle s'affiche. Le rapport est disponible dans les mêmes formats que tous les autres rapports disponibles dans la BDNI (Excel ou CSV).

| DEMANDE DEMAN<br>SOCIÉTÉ PERSONN  | NDE RECHERCHE DOSSIERS ENVOIS AUX INFO SUR OUTILS<br>IE PHY. RECHERCHE EN COURS ORG. DE RÉGL SOCIÉTÉ ADMIN.                                                                                                    | Downloads                |  |  |  |  |  |  |  |  |  |  |  |  |
|-----------------------------------|----------------------------------------------------------------------------------------------------|--------------------------|--|--|--|--|--|--|--|--|--|--|--|--|
| Établir usager                    | 77500 - Test Firm 1234 Inc.                                                                                                    | 2826106.xls<br>Open file |  |  |  |  |  |  |  |  |  |  |  |  |
| Maintenir usagers                 |                                                                                                    |                          |  |  |  |  |  |  |  |  |  |  |  |  |
| Modifier mot de passe             | Statut du rapport                                                                                                    |                          |  |  |  |  |  |  |  |  |  |  |  |  |
| Restaurer mot de passe            | Veuillez patienter pendant la production de votre rapport. Attendez de l'avoir reçu avant d'effectuer une autre tâche. Lorsque vous aurez extrait votre<br>rapport, vous pourrez continuer à utiliser la BDNI en cliquant sur une commande du menu. |                          |  |  |  |  |  |  |  |  |  |  |  |  |
| Révoquer accès                    |                                                                                                    |                          |  |  |  |  |  |  |  |  |  |  |  |  |
| Resoumettre paiement<br>des frais |                                                                                                    |                          |  |  |  |  |  |  |  |  |  |  |  |  |
| Rapports                          | 4                                                                                                    |                          |  |  |  |  |  |  |  |  |  |  |  |  |
| •                                 | DEMANDE SOCIÉTÉ   DEMANDE PERSONNE PHYSIQUE   RECHERCHE   DOSSIERS EN COURS                                                                                                    |                          |  |  |  |  |  |  |  |  |  |  |  |  |
|                                   | ENVOIS AUX ORG. DE RÉGL. LINEO SUR SOCIÉTÉ LOUTUIS ADMIN                                                                                                    |                          |  |  |  |  |  |  |  |  |  |  |  |  |

Si vous choisissez de l'ouvrir, le système lancera Excel si vous avez choisi les formats Excel ou CSV. Vous pouvez ensuite visualiser et imprimer le rapport. Pour l'enregistrer dans votre système, cliquez sur Fichier dans le coin supérieur gauche de la nouvelle fenêtre et choisissez Enregistrer sous. Vous pouvez renommer le fichier et le stocker comme il convient. Vous remarquerez que le système génère un numéro de rapport qui fait partie du nom de fichier donné au rapport.

| - 4 | A                        | в             | С              | D       | E            | F             | G            | н          | 1             | J             | K                | L          | M       | N             | 0      | P           | Q             | R           | S               | т             | U            | V        |
|-----|--------------------------|---------------|----------------|---------|--------------|---------------|--------------|------------|---------------|---------------|------------------|------------|---------|---------------|--------|-------------|---------------|-------------|-----------------|---------------|--------------|----------|
| 1   | Rapport de BDNI          |               |                |         |              |               |              |            |               |               |                  |            |         |               |        |             |               |             |                 |               |              |          |
| 2   | Heure d'exécution :      | 08:55:18 PM   |                |         |              |               |              |            |               |               |                  |            |         |               |        |             |               |             |                 |               |              |          |
| 3   | Date d'exécution :       | 01/24/2023    |                |         |              |               |              |            |               |               |                  |            |         |               |        |             |               |             |                 |               |              |          |
| 4   | Nom de la société        | Test Firm 123 | i4 Inc.        |         |              |               |              |            |               |               |                  |            |         |               |        |             |               |             |                 |               |              |          |
| 5   | N° de BDNI de la société | 77550         |                |         |              |               |              |            |               |               |                  |            |         |               |        |             |               |             |                 |               |              |          |
| 6   | Personne qui a demandé   | AFR, Test     |                |         |              |               |              |            |               |               |                  |            |         |               |        |             |               |             |                 |               |              |          |
| 7   | Titre du rapport :       | Rapport des a | activités à de | clarer  |              |               |              |            |               |               |                  |            |         |               |        |             |               |             |                 |               |              |          |
| 8   | N° de BDNI de la personr | Nom de famill | Prénom         | Deuxlèm | Lieu d'emplo | Activités à d | Date de débi | Nom de fam | i Prénom du s | Titre du supe | Ligne 1 de l'aLi | gne 2 di \ | /ille   | Province/terr | Pays   | Description | Titre(s)      | Le nombre d | Conflits d'inte | Date de prise | Régulateur P | rincipal |
| 9   | 11001                    | Tester        | One            |         | 11002        | Test Firm 12  | 2 01/01/2019 | Supervisor | One           | Supervisor    | 1 Address St.    | 1          | Foronto | Ontario       | Canada | Desc one    | There is no r | 20.00       |                 | 10/01/2011    | ON           |          |
| 10  | 11001                    | Tester        | One            |         | 11002        | Test Firm 1   | 01/01/2010   | Supervisor | One           | Supervisor    | 2 Address St.    | 1          | Foronto | Ontario       | Canada | Desc two    | There is no r | 0.00        | Conflicts Firr  | 01/01/2010    | ON           |          |
| 11  | 11001                    | Tester        | One            |         | 11002        | Test Firm 2   | 01/01/1997   | Supervisor | One           | Supervisor    | 3 Address St.    | 1          | Foronto | Ontario       | Canada | Desc three  | There is no r | 20.00       | Conflicts Firr  | 03/01/2021    | ON           |          |
| 12  | 11011                    | Tester        | Two            |         | 11022        | Test Firm 12  | 2 01/01/2020 | Supervisor | One           | Supervisor    | 1 Address St.    | 1          | Foronto | Ontario       | Canada | Desc four   | There is no r | 20.00       |                 | 04/01/2020    | ON           |          |
| 13  | 11011                    | Tester        | Two            |         | 11022        | Test Firm 1   | 01/01/2022   | Supervisor | One           | Supervisor    | 2 Address St.    | 1          | Foronto | Ontario       | Canada | Desc five   | There is no r | 0.00        | Conflicts Firr  | 01/01/2022    | ON           |          |

5. Si le système n'est pas disponible, vous recevrez un numéro de référence que vous pouvez utiliser plus tard pour extraire le rapport en choisissant la fonction Extraire le rapport par numéro, en saisissant ce numéro et en cliquant sur **Extraire le rapport**.

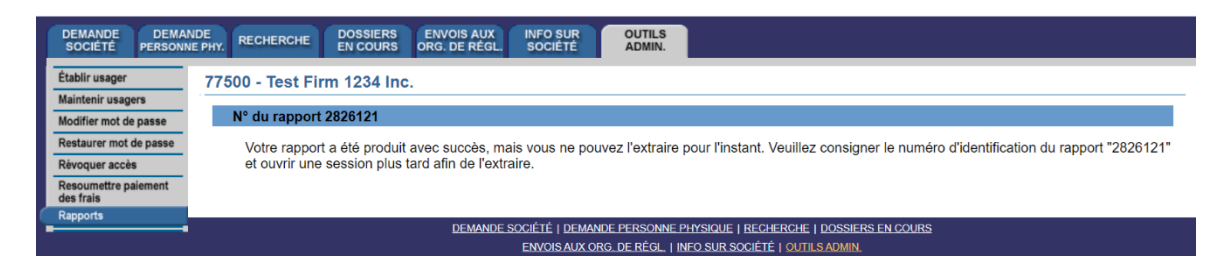

CONSEIL – Si vous produisez un rapport dans une langue, vous ne pourrez le visualiser dans l'autre langue officielle, même si vous ouvrez une session dans cette langue pour l'extraire. Si vous voulez que les critères s'affichent en français et en anglais, vous devez produire un rapport dans chacune des langues, c'est-à-dire ouvrir une session dans la version française du système pour produire un rapport avec les titres français.

NOTE – Les rapports de la BDNI sont produits en fonction des renseignements sur la société et la personne physique inscrite qui sont valides dans les cinq minutes précédant la production du rapport. Par conséquent, si des changements touchant votre société ont lieu entre-temps, le rapport n'en fera pas état. Il convient également de souligner qu'il faudra plus de temps pour générer et vous permettre de visualiser un rapport volumineux.